## Cannot log into Computer after password change.

Instructions for updating the login password for your university-managed computer after changing your password while off campus.

App State computers do not get password updates when not connected to the campus network.

## Step-by-step guide

(i)

- 1. Log into your computer with your former password.
- Connect to App State using our Virtual Private Network (VPN) software (Cisco Secure Client). You will need to log into this software with your new password.
- 3. Lock the computer MAC - Click Apple > Lock Screen PC - Press Ctrl-Alt-Del > Lock
- 4. Log back into your computer with your new password.

Please contact the ITS Help Desk further if assistance is needed at 828.262.8324.

## **Related Articles**

- Access Online Windows Computer Labs from a Web Browser
- Accessing your VoIP phone off-campus with Cisco Jabber
- Adobe Creative Cloud on a personally-owned computer
- AnyConnect VPN Articles
- Cannot log into Computer after password change.
- Google Chat and Spaces
- How to connect to Online Mac Computer Labs
- Remotely Connect to a Campus Computer
- Take Your Class Online
- Work from Home (Telework) Resources

## Search Knowledge Base

Submit a Service Request